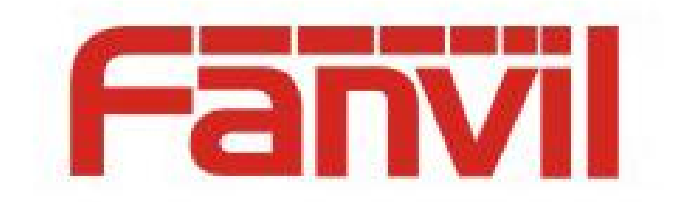

# PhonebookServer 使用及话 机配置说明

版本: <1.1>

发布日期: <2018-5-7>

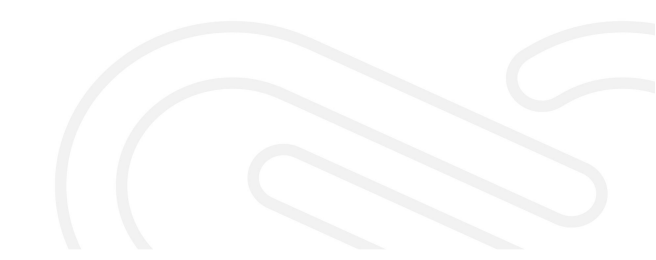

# 目录

| 1 修订历史                | 1  |
|-----------------------|----|
| 2 介绍                  | 2  |
| 2.1 概述                | .2 |
| 2.2 术语表               | .2 |
| 3 PhonebookServer 的安装 | .3 |
| 4 PhonebookServer 的使用 | .4 |
| 4.1 首页内容              | .4 |
| 4.1.1 配置 http 服务器     | 4  |
| 4.1.2 启动服务器           | 4  |
| 4.2 首页内容              | .5 |
| 4.2.1 目录操作            | 5  |
| 4.2.2 联系人             | 5  |
| 4.3 日志                | .6 |
| 5 VOIP 话机配置           | 7  |

# 1 修订历史

## 修订历史:

| 版本  | 作者 | 发布时间     | 说明   |
|-----|----|----------|------|
| 1.1 | 张丹 | 2018.5.7 | 初始版本 |
|     |    |          |      |
|     |    |          |      |
|     |    |          |      |
|     |    |          |      |
|     |    |          |      |
|     |    |          |      |

# 2 介绍

## 2.1 概述

PhonebookServer 是由 Fanvil 公司主导设计并研发,用于给 Fanvil VoIP 设备管理下 发电话本的运行在 Windows 系统上的一款桌面应用。只需要对此应用进行简单的配置即可 方便使用。同时它也可以成为 FDMS 管理平台的一个功能模块。

此文档针对参与开发 PhonebookServer 的研发人员,后期维护人员和测试人员。工程结案后会提供为 FAE 作为技术文档。

## 2.2 术语表

| <术语名称>  | <解释>                                                  |
|---------|-------------------------------------------------------|
| FDMS    | FDMS(Fanvil Device Management System),是一个用于管理部署在网络    |
|         | 里面的设备的服务器网站。                                          |
| Windows | Microsoft Windows 是美国微软公司研发的一套操作系统,它问世于 1985          |
|         | 年,起初仅仅是 Microsoft-DOS 模拟环境,后续系统版本由于微软不断的              |
|         | 更新升级,不但易用,也慢慢的成为家家户户人们最喜爱的操作系统。                       |
| VOIP    | VOIP 即网络电话, Voice over Internet Protocol,将模拟的声音讯号引经过压 |
|         | 缩与封包之后,以数据封包的形式在 IP 网络进行语音讯号的传输,通俗来                   |
|         | 说也就是互联网电话或 IP 电话。                                     |

# 3 PhonebookServer 的安装

将 PhonebookServer.zip 文件压缩包解压到本地,进入目录直接运行 PhonebookServer.exe,可以打开服务器。如下图所示:

|       | 息活本 | <b>…</b><br><sub>日志</sub> |                       |                        |                |                   |      | * 🌢 |
|-------|-----|---------------------------|-----------------------|------------------------|----------------|-------------------|------|-----|
| 基本信息  |     |                           | HTTP服务器               | 言息                     |                |                   |      |     |
| 联系人总数 | 8   |                           | 服务器IP                 | 172.16.6.48            | •              | 服务器端口             | 8080 |     |
| 目录总数  | 4   |                           | 认证名称                  |                        |                | 认证密码              |      |     |
|       |     |                           |                       |                        |                |                   |      |     |
|       |     |                           |                       |                        |                |                   |      |     |
|       |     |                           |                       |                        |                | 启动                |      |     |
|       |     |                           |                       |                        |                |                   |      |     |
|       |     |                           | CopyRight © Fanvil Te | echnology., Co Ltd. Al | l Rights Reser | ved. Release1.0.1 |      |     |

# 4 PhonebookServer 的使用

使用之前需打开 PhonebookServer 软件, 配置 http 服务器信息, 开启服务器 服务器页面包括三大块: 首页、电话本、日志

## 4.1 首页内容

基本信息:联系人总数、目录总数 http 服务器信息:服务器 ip 和端口,认证用户名和密码 启动按钮:开启关闭服务器

### 4.1.1 配置 http 服务器

设置服务器 IP

服务器 ip 为自己电脑的 ip,可以通过下拉选择要设置的 ip 注:不能选 127.0.0.1 的 IP 作为服务器启动 IP 端口可以使用默认 8080,也可自行设置(设置的端口没有被占用) 设置认证用户名、密码

### 4.1.2 启动服务器

点击首页的启动按钮,启动之后看到电话本服务器地址,可一键复制。点击停止可以停止电话本的使用。如下图所示:

|       | <b>月</b><br>日活本 |                  |                                   |                             |      | * 🌒 |
|-------|-----------------|------------------|-----------------------------------|-----------------------------|------|-----|
| 基本信息  |                 | HTTP服务器          | 器信息                               |                             |      |     |
| 联系人总数 | 8               | 服务器IP            | 172.16.6.48                       | 服务器端口                       | 8080 |     |
| 目录总数  | 4               | 认证名称             |                                   | 认证密码                        |      |     |
|       |                 |                  |                                   |                             |      |     |
|       |                 |                  |                                   |                             |      |     |
|       |                 |                  |                                   |                             |      |     |
|       |                 |                  | 电话本服务                             | 器地址 http://172.16.6.48:8080 | / 🗊  |     |
|       |                 |                  |                                   |                             |      |     |
|       |                 |                  |                                   | 停止                          |      |     |
|       |                 |                  |                                   |                             |      |     |
|       |                 |                  |                                   |                             |      |     |
|       |                 | CopyRight © Fanv | il Technology., Co Ltd. All Right | s Reserved. Release1.0.1    |      |     |

# 4.2 首页内容

主要对目录和联系人进行操作

## 4.2.1 目录操作

#### 添加目录:

- 1. 点击添加按钮添加
- 2. 鼠标右击目录栏空白位置,选择添加

#### 添加子目录 (可以多级):

- 1. 选中要添加子目录的目录,点击添加按钮
- 2. 选中要添加子目录的目录, 鼠标右击, 选择添加

#### 删除目录:

- 1. 选中要删除的目录/子目录,点击删除按钮
- 2. 选中要删除的目录/子目录,鼠标右击选择删除

#### 编辑目录:

- 1. 选中要编辑的目录/子目录,点击编辑按钮
- 2. 选中要编辑的目录/子目录,鼠标右击选择编辑

#### 导出目录:

选中要导出目录,点击导出按钮/鼠标右击选择导出,设置电话本服务器地址(或者选择之前配置过的电话本服务器地址),选择导出的路径后保存

#### 4.2.2 联系人

添加联系人:

选择要添加联系人的目录,编辑联系人(名称和电话为必填),编辑完成点击\*号添加联系人。如下图所示:

|             |   |         |      |    |      |    |    |    | *  |
|-------------|---|---------|------|----|------|----|----|----|----|
| 添加 删除 编辑 导出 | 8 | 制除 删除全部 | 导入   | 导出 | •    | 移动 |    |    |    |
| ▶ 123 (4)   |   | 名称      | 电话   |    | 手机   |    | 其他 | 铃声 | 分组 |
|             | 1 | 2042    | 2042 |    | 2042 |    |    | 0  |    |
|             | 2 | 2040    | 2040 |    | 2040 |    |    | 0  |    |
|             | 3 | 2041    | 2041 |    |      |    |    | 0  |    |
|             | 4 | 2045    | 2045 |    |      |    |    | 0  |    |
|             | * | 点击添加联系人 |      |    |      |    |    |    |    |
|             |   |         |      |    |      |    |    |    |    |

删除联系人:

点击联系人,删除可以删除单个联系人;点击删除全部可以删除全部联系人。

5

导入联系人:

选择目录->导入->选择要导入的文件,导入成功之后当前目录显示导入的联系人

导出联系人:

选择目录->导出->选择要导出的路径

移动联系人:

选择要移动的联系人->选择目录->移动

|                  |   |           |       |    |      |    |    |    | * 👙 |
|------------------|---|-----------|-------|----|------|----|----|----|-----|
| 添加 删除 编辑 导出      | ŧ |           | 全部 导入 | 导出 | •    | 移动 |    |    |     |
| <b>▲</b> 123 (4) |   | 名称        | 电话    |    | 手机   |    | 其他 | 铃声 | 分组  |
| <b>▲</b> 456 (2) | 1 | 2042      | 2042  |    | 2042 |    |    | 0  |     |
| 789 (1)          | 2 | 2040      | 2040  |    | 2040 |    |    | 0  |     |
|                  | 3 | 2041      | 2041  |    |      |    |    | 0  |     |
|                  | 4 | 2045      | 2045  |    |      |    |    | 0  |     |
|                  | * | * 点击添加联系人 |       |    |      |    |    |    |     |
|                  |   |           |       |    |      |    |    |    |     |

# 4.3 日志

日志主要记录对目录、联系人、服务器的开启关闭等的操作

# 5 VOIP 话机配置

话机 web 网页-> Cloud Phonebooks 配置 url 为电话本服务器地址,用户名密码为电话本服务器设置的认证名称和密码。保存之后话机访问电话本服务器,可以成功访问。如下图所示:

| Fanvil          | ý.<br>Na stalina se stalina se stalina se stalina se stalina se stalina se stalina se stalina se stalina se stalina s | 🚽 🖬 注销 (admin)<br>📓 保持连接                                                        |
|-----------------|----------------------------------------------------------------------------------------------------|---------------------------------------------------------------------------------|
|                 |                                                                                                    |                                                                                 |
| > 系统            |                                                                                                    | NOTE                                                                            |
| > 网络            | 云明述本<br>№4. remote phone book。 XML2 XML3 XML4 谜面                                                                      | 描述:                                                                             |
| > 线路            |                                                                                                    | http://www.fanvil.com<br>/images/user<br>/2014050810.pdf,中文文                    |
| > 电话设置          |                                                                                                    | Fin-http:<br>//www.fanvil.com.cn<br>/Templets/Default<br>//uploadfiles/20170104 |
| > 电话本           | 10 💌 每页条数                                                                                                    | /2017010458227105.pdf                                                           |
| > 通话记录          | ZTRIA+TETE ♥<br>序 云电成本名称 云电成本URL 挑打线路 查询线路 验证用户名 验证离码                                                                 |                                                                                 |
| > 快速键           | 1 remote phone book http://172.16.6.4989000/ Алто и Алто и<br>2 Алто и Алто и                                         | ◎英 → 、 圖 🕯 🕇 μ                                                                  |
| > 应用            | 3 AUTO • AUTO • 4                                                                                                    |                                                                                 |
| <sup>9</sup> 安全 | 描文<br>  DAP 沿奔                                                                                                    |                                                                                 |
| > 设备日志          | LDAP LDAP 1                                                                                                    |                                                                                 |
|                 | 型示标题:                                                                                                    |                                                                                 |
|                 | daptome/ebblett: LDAP マ 数打线路: AUTO マ 🔮<br> 认证方式: Simple マ 🔗 登询线路: AUTO マ 🎯                                            | Holly Yao (開会)                                                                  |